# Google Meet でオンライン授業を受講する方法

1. Google Classroom にアクセスし、ホーム画面から受講したいクラスをクリックします。

| ► # *-∆ × +                                                                                                    | -     | - 0 | x v |
|----------------------------------------------------------------------------------------------------|-------|-----|-----|
| ← → Ø S classroom.google.com/                                                                                                    | ₿ ☆   | ۵   | 6   |
| 😑 🖪 Classroom                                                                                                    | <br>+ |     | S   |
| <ul> <li>○ ホーム</li> <li>□ カレンダー</li> <li>□ リソース 新聞店</li> <li>□ ひひo</li> <li>□ ToDo</li> <li>□ TestClass</li> <li>□ アーカイブされたクラス</li> <li>② 設定</li> </ul> |       |     |     |
|                                                                                                    |       |     | 0   |

## 2. [参加]をクリックします。

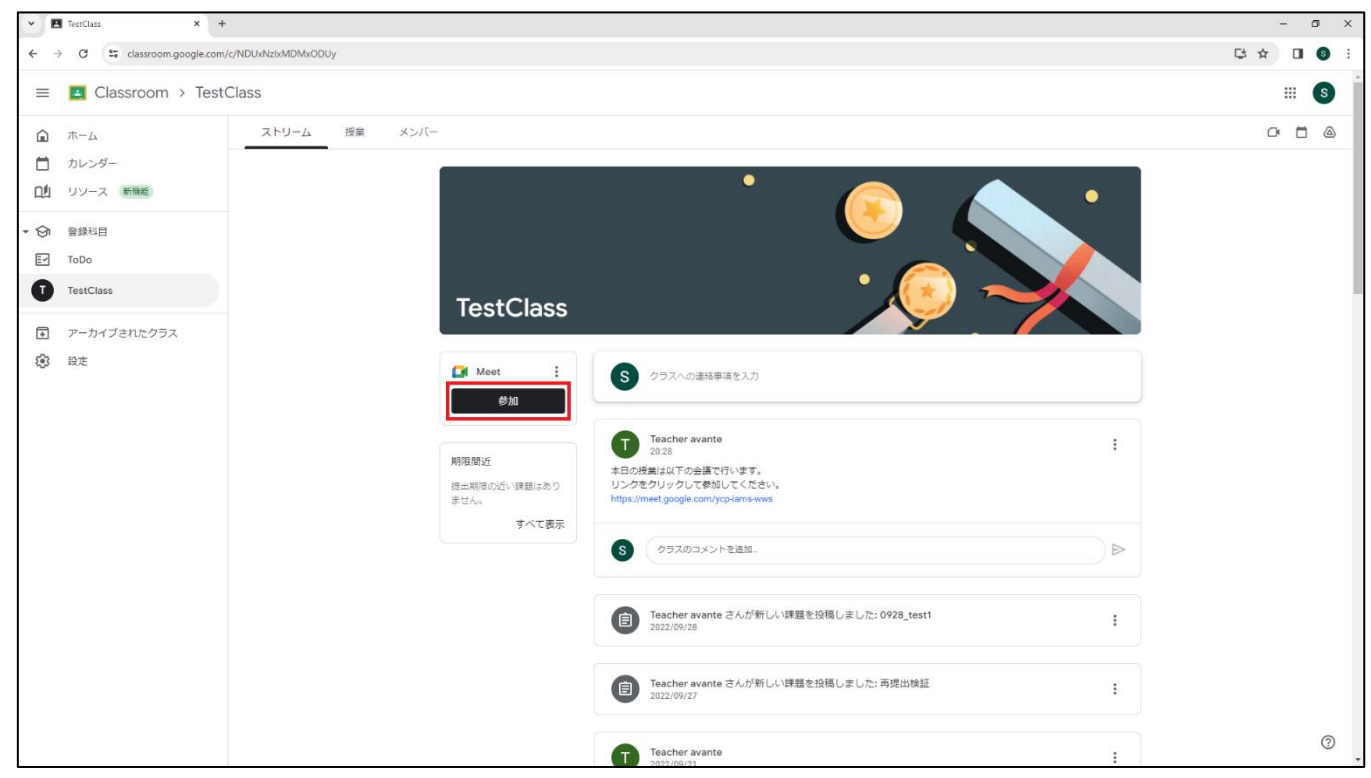

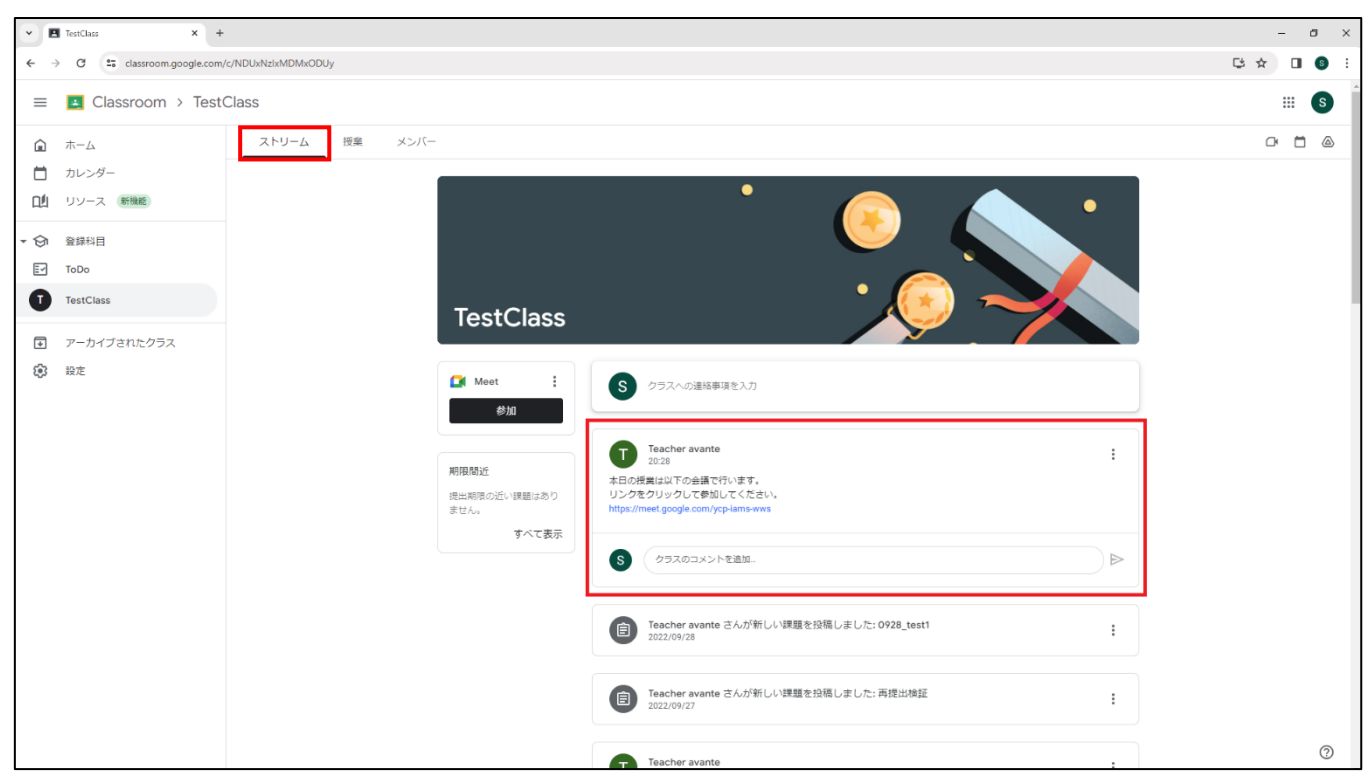

#### ※授業によっては「ストリーム」にお知らせの形でリンクを掲載している場合もあります。

### 3. マイクとカメラの使用を許可します。

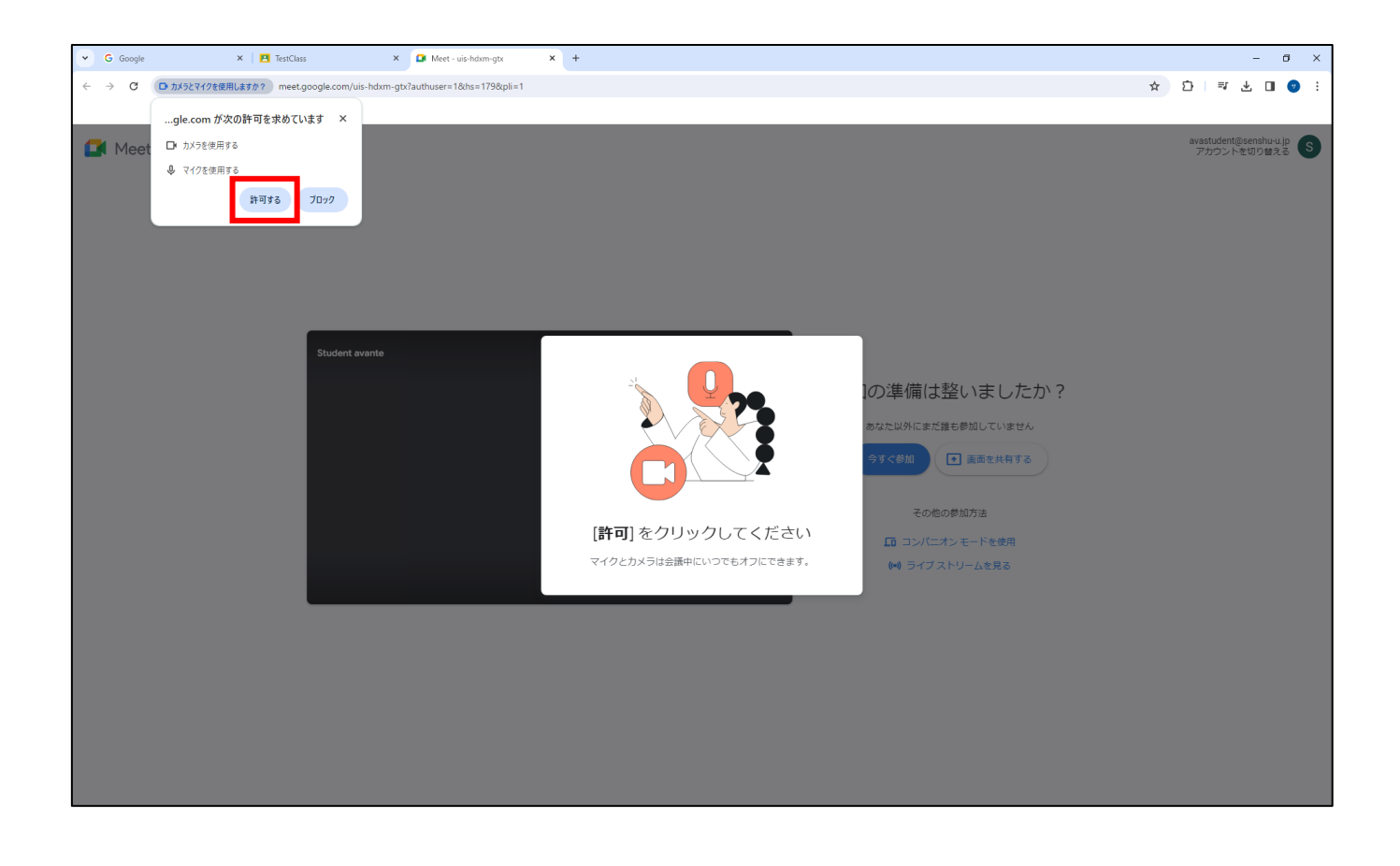

4. カメラとマイクの状態を確認し、「今すぐ参加」をクリックします。

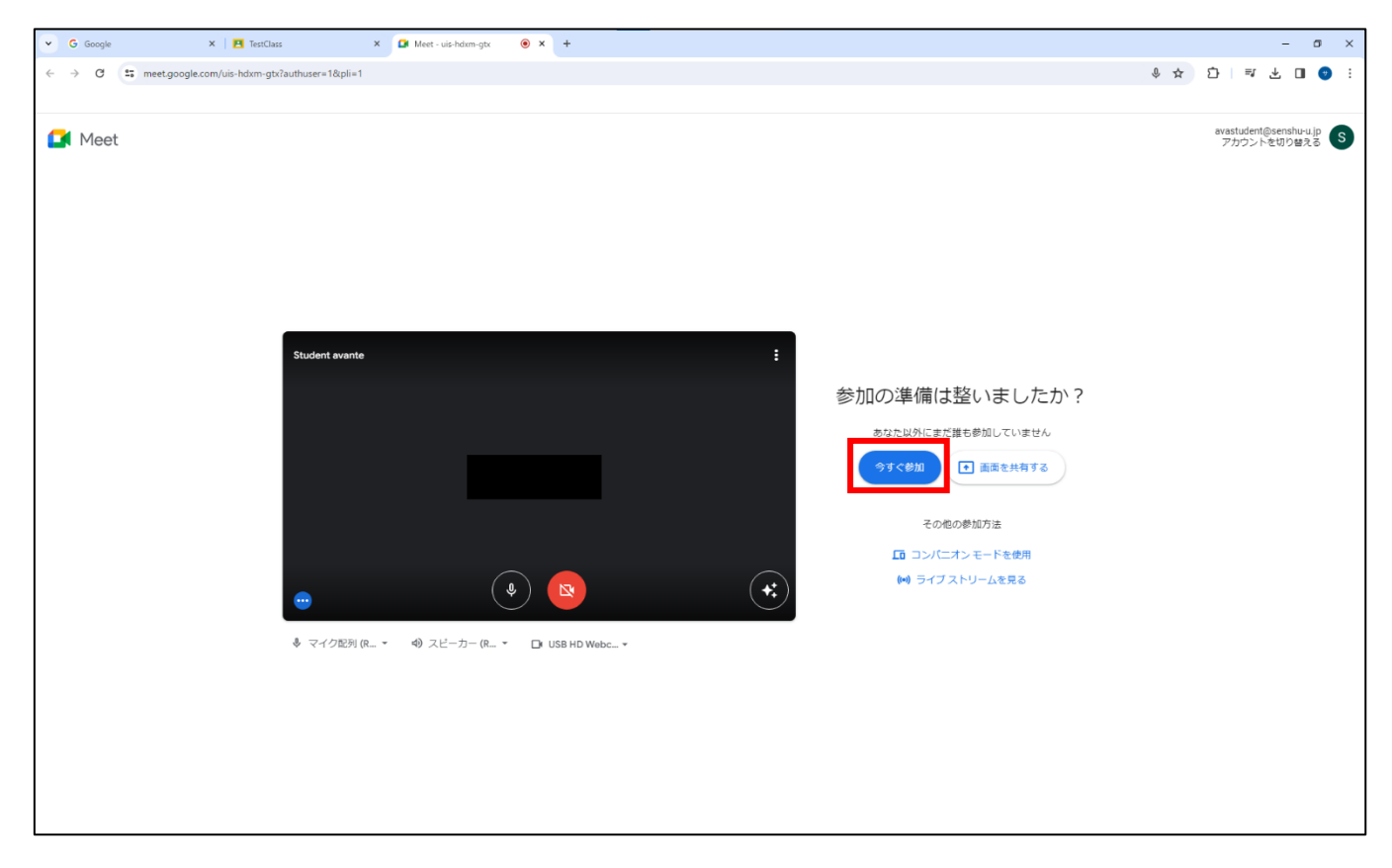

#### 5. Meet の会議画面が開かれたら参加完了です。

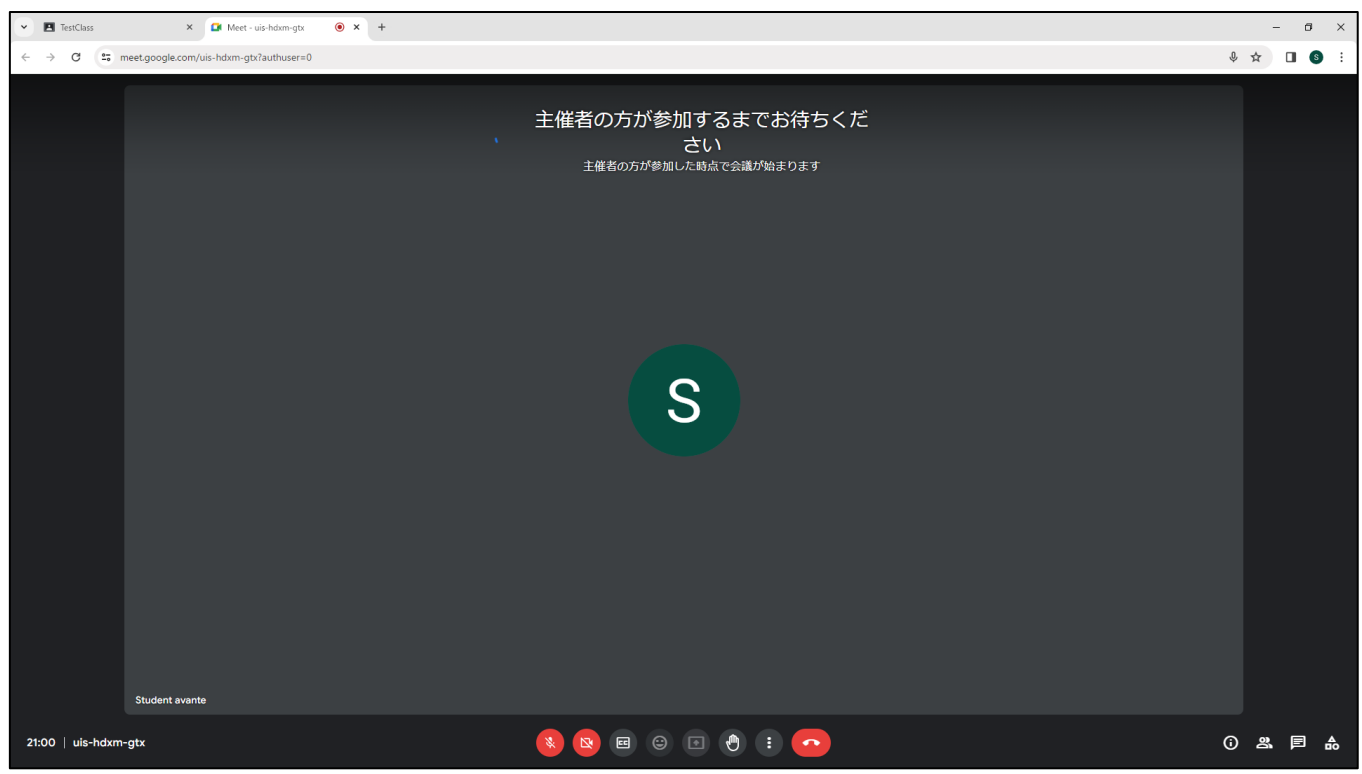